# **Requesting Paid Time Off (PTO) in Paycor**

## **Table of Contents**

- Overview
- Request Time Off
- Paid Time Off Rules
- <u>Changing / Editing a Time Off Request</u>
- Deleting a Time Off Request

# **OVERVIEW**

You can request time off with one of these options:

- **Partial Day Off:** A day that you need to come in late, take time off in the middle of the day, or leave early.
- Day Off: A single day that you need, such as for personal business.
- Consecutive Days Off: Several days off in a row, such as for vacation.

# **REQUEST TIME OFF**

1. In **Paycor**, sign in with your username and password.

2. On the Paycor homepage, scroll down to the **Time Off Summary** section, and click **Request Time Off**.

| I.J.         I.V.         I./         I.O.           Today         Saturday         Sunday         Monday           9:00 AM - 6:00 PM<br>CINCINNATI         CINCINNATI         CINCINNATI         CINCINNATI | ן ש<br>Tuesday                  | Report a Missed Punch                                       |                                                           |
|----------------------------------------------------------------------------------------------------|---------------------------------|-------------------------------------------------------------|-----------------------------------------------------------|
| My Tasks ①<br>Enrollment - Choose and submit your benefit elections                                                                                                    | Manage Tasks<br>Due: 11/30/2015 | It's Payday!<br>View Latest Paystub<br>Compensation History | Time Off Summary View Details Request Time Off            |
| My Notifications ()                                                                                                    |                                 | Time Off Summary View Details Request Time Off              | A Paid Time Off                                           |
| There are no notifications to view.                                                                                                    | View All                        | There is no time off summary to view.                       | ✓ Vacation           89.5 HRS           Available Balance |
| PTO Policy<br>Employee Forms<br>Safety Policy                                                                                                    | 06/15/2022                      |                                                             |                                                           |

3. The **Time Off Request** window opens. In the upper-right of the window, your **Available Balance**, **New Balance Preview** and **Future Balance** are displayed.

- The **Available Balance** shows the number of hours you have available. Upcoming approved time off requests have already been deducted from this number.
- The **New Balance Preview** shows the number of hours you will have available, once your current request is approved.
- The **Future Balance** shows how much time off you will have available on the date you selected as the **Start Date** of your time off request.

4. In the **Time Off Type** menu, select the type of time off you want to request. (**YOU CAN CHOOSE PTO OR VACATION IF YOU HAVE A REMAINING LEGACY VACATION BALANCE**)

- 5. Select a Start and End date for your time off.
- 6. In the **Requested Days & Hours** table:
  - For each day off requested, set the Request Type to Full Day or Partial Day.
  - If you select **Partial Day**, fill out the **Partial Day Request Details** field with the time range you wish to request off.
  - The **Requested Hours** field for each day automatically populates with the number of hours requested.

## Example of **Full Day Request**

| K Back to Time Off Requests                    |               | Time Off                                                              |                                                                            |                                                                    |
|------------------------------------------------|---------------|-----------------------------------------------------------------------|----------------------------------------------------------------------------|--------------------------------------------------------------------|
|                                                | ✓/DD/YYYY III | Available Balance<br>includes upcoming<br>approved requests<br>65 hrs | New Balance Preview<br>balance after this<br>request is approved<br>49 hrs | Future Balance<br>forecasted as of<br>date requested off<br>40 hrs |
| Text                                           | Schedule      | Request Type                                                          | Partial Day Request Details                                                | Hours Absent                                                       |
| Thu, 12/28/2023                                |               | Full Day 🔻                                                            |                                                                            | 8                                                                  |
| Fri, 12/29/2023                                |               | Full Day 🔻                                                            |                                                                            | 8                                                                  |
|                                                |               |                                                                       |                                                                            | Total Requested Hours: 16                                          |
| Notes for Employee     Please add any comments |               | 0/300                                                                 |                                                                            |                                                                    |

## Example of Partial Day Request

For a Partial Day Request change the "**Request Type**" to Partial. You can then enter the exact hours under "**Partial Day Request Details**" (hours / minutes) or you can enter full hours under the "**Requested Hours**".

| K Back to Time Off Activity                                                                               |                    | Time                     | Off Request                                                            |                                                                    |                                                                    |
|----------------------------------------------------------------------------------------------------|--------------------|--------------------------|------------------------------------------------------------------------|--------------------------------------------------------------------|--------------------------------------------------------------------|
| Time Off Type           Paid Time Off           View Time Off Rules           Start:           02/02/2024 | End:<br>02/02/2024 | <b>▼</b>                 | Available Balance<br>including upcoming<br>approved requests<br>44 hrs | New Balance Preview<br>after this request is<br>approved<br>44 hrs | Future Balance<br>forecasted as of date<br>requested off<br>44 hrs |
| Day of Week     Fri, 02/02/2024                                                                           | Schedule           | Request Type Partial Day | Partial Day Req                                                        | M to HH:MM                                                         | equested Hours 01:00 hours                                         |
| Notes for Supervisor:                                                                                     |                    | 0/300                    |                                                                        | T                                                                  | otal Requested Hours: 0                                            |

7. Add notes in the Notes for Supervisor field, if desired

#### 8. Click Submit.

- 9. A confirmation screen appears.
  - An email is sent to your supervisor and notification of your request appears in a window and in the **Time Off Requests** list under **Time Off Activity**
  - Your supervisor can approve or deny your request, and generally you receive an email response.
  - You can also check the Paycor home page **Time Off Summary** section to check the status of your request.

| Time Off Activity                              |                 |               |         |         |                  |
|------------------------------------------------|-----------------|---------------|---------|---------|------------------|
| Time Off Requests<br>Upcoming and Past 30 Days |                 |               |         |         | Request Time Off |
| Dates Requested                                | Hours Requested | Туре          | Status  | Details |                  |
| 02/02/2024                                     | 8 hours         | Paid Time Off | Pending | Pending | ٥                |
|                                                |                 |               |         |         |                  |

## PAID TIME OFF RULES

You can review the College **Time Off Rules** by clicking the link "**View Time Off Rules**" under the Time Off Type when making a Time Off Request.

Ok

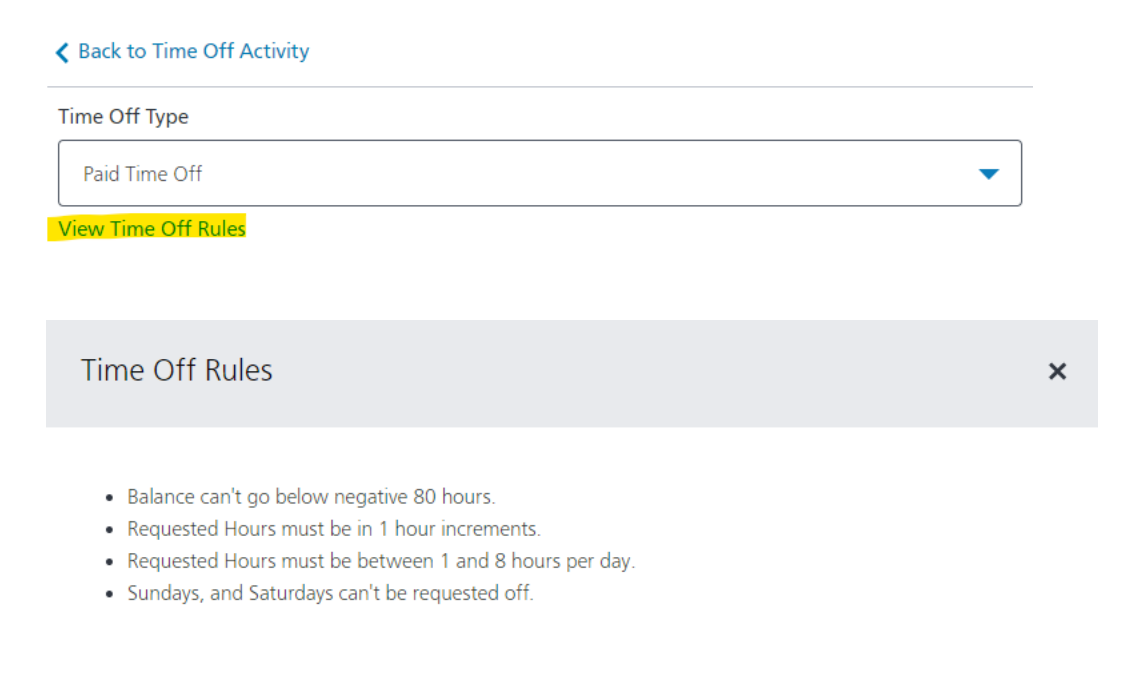

# **CHANGING/EDITING A TIME OFF REQUEST**

## **CHANGING A PTO REQUEST**

- Employees are able to edit requests that are still pending, including removing the request or editing the Accrual Balance used for the request, Number of Hours, or Date. You will receive a notification when a request has been updated.
- Once a PTO request has been approved, the employee has the ability to cancel the request. You will receive a notification when a cancellation has been sent.
- Managers cannot edit pending PTO requests, only employees can edit their own pending PTO requests.
- Managers can edit approved time off from the timesheet.

Follow these steps to EDIT a Time Off request:

 From the home screen, scroll down to the Time Off Summary module. Click View Details. Alternatively, you can click on your profile picture in the upper-right corner. Select Summary. In the summary window, from the menu on the left, select Time > Time Off Requests.

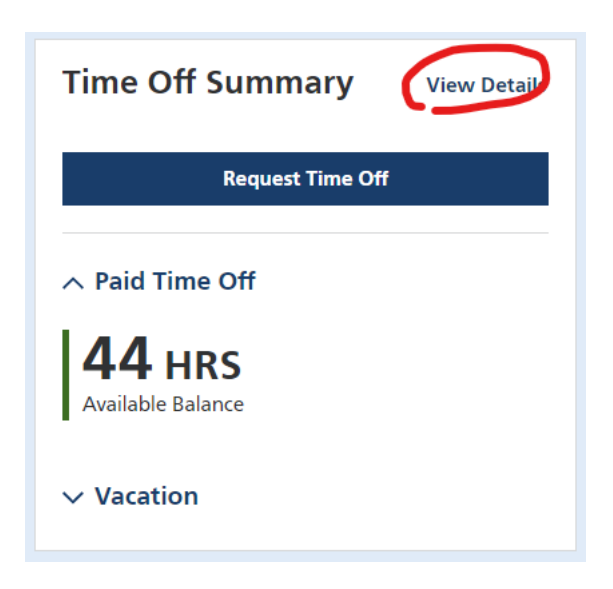

 To edit a pending request, in the action's column, click the Settings icon (far right hand side), click and select Edit. You can also click on a time off request. The Time Off Request window opens. Click Edit. The Edit Request window opens.

| Time Off Activity                              |                 |               |         |         |                  |
|------------------------------------------------|-----------------|---------------|---------|---------|------------------|
| Time Off Requests<br>Upcoming and Past 30 Days |                 |               |         |         | Request Time Off |
| Dates Requested                                | Hours Requested | Туре          | Status  | Details |                  |
| 02/02/2024                                     | 8 hours         | Paid Time Off | Pending | Pending | > 💿              |

3. Make edits and click **Submit**. Your supervisor is notified about the edits to the request.

## **DELETING A TIME OFF REQUEST**

 From the home screen, scroll down to the Time Off Summary module. Click View Details. Alternatively, you can click on your profile picture in the upper-right corner. Select Summary. In the summary window, from the menu on the left, select Time > Time Off Requests.

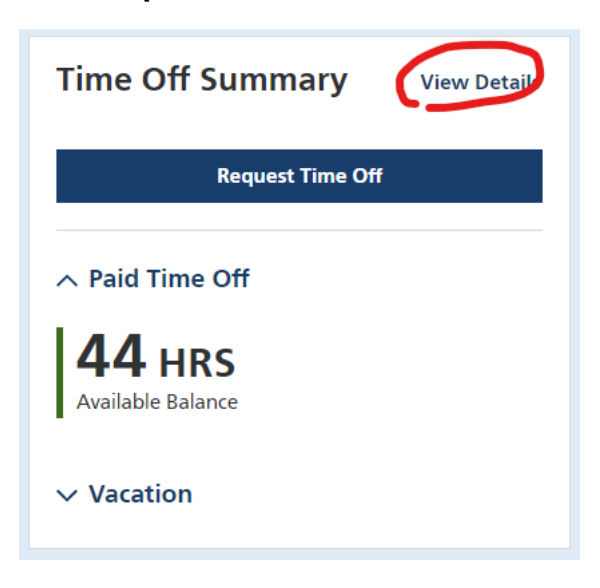

2. To delete a request, in the actions column, click the Settings icon (far right hand side), click and select Delete. The Delete your request? window appears.

| Time Off Activity                              |                 |               |         |         |                  |
|------------------------------------------------|-----------------|---------------|---------|---------|------------------|
| Time Off Requests<br>Upcoming and Past 30 Days |                 |               |         |         | Request Time Off |
| Dates Requested                                | Hours Requested | Туре          | Status  | Details |                  |
| 02/02/2024                                     | 8 hours         | Paid Time Off | Pending | Pending | $\rightarrow$    |

3. Click **Yes, delete request**. Your supervisor is notified that you deleted the request.

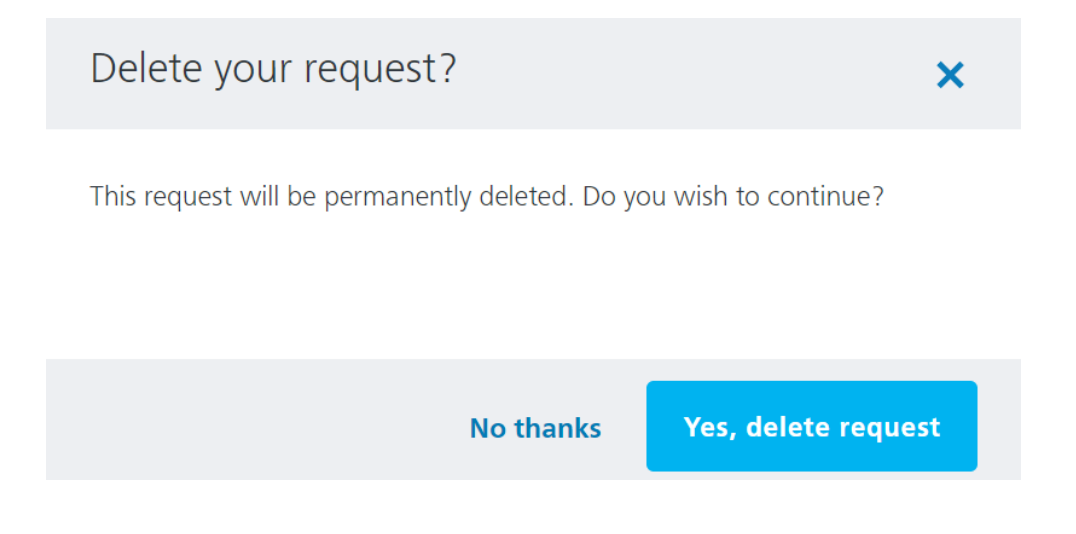